## USER MANUAL / ON-LINE REGISTRATION FOR M.A ADMISSIONS (Kindly use WINDOWS PC / LAPTOP)

## I. CREATION OF YOUR 'USER CREDENTIALS'

1. Press "New Registration ".

|                                                                                                    | A- A A+                                 |
|----------------------------------------------------------------------------------------------------|-----------------------------------------|
| NIT Tiruchirapp<br>2024-25                                                                                                    | alli SamartheGov                        |
| Home Public Notice Prospectus University Website Programme Schedule                                                                                                    | FAQ Contact Us Q New Registration Login |
| University Admissions Portal: Welcome to Admission Portal.                                                                                                    |                                         |
| Vision, Mission, Core Values and Goals<br>I'll Tiruchinappalli, through its Vision, Mission and Core Values, defines herself as: 0<br>An Indian institution with world standards                                                                                                    | Notifications                           |
| A global pool of tailented students, committed faculty and conscilentious researchers<br>Response to real-world problems and, through a symergy of education and research, engineer a better society<br><b>VISION</b><br>• To be a university globally trusted for technical excellence where learning and research integrate to sustain society and industry.                                                                                                    |                                         |
| MISSION         • To offer undergraduate, pottgraduate, doctoral and modular programmes in multi-disciplinary / inter-disciplinary and emerging areas.           • To create a converging learning emironment to serve a dynamically evolving society.         • To create a transmission for sustrainable solutions by foriging global collaborations with academia and industry in cutting-edge research.           • To be an intellectual ecosystem where human capabilities can develop holistically.         • To be an intellectual ecosystem where human capabilities can develop holistically. |                                         |
| More >>                                                                                                    |                                         |
|                                                                                                    |                                         |

2. Read the Instructions carefully, Fill the Registration Form and press "**Register**" Button. Kindly ensure that your **e-mail id** and **phone number** are correct & valid as they are required for the OTP verification and further communication purpose. Also note down the entered **password** somewhere carefully so that you will not forget later.

| Nome Public Notice Prospectus University Website Programme Schedula E                                                                                                    |
|----------------------------------------------------------------------------------------------------|
| Important Instructions                                                                                                    |
| <ol> <li>None and other details a method by the applicant react to be the same as in the Class IT<br/>Heatsheet</li> <li>Applicant can be gin to be advances upon the horizont have address, with<br/>A spectra many line in the an extine water and advances.</li> <li>The first address provides the same state water and advances on<br/>another the same state and advances on the interface of the same state<br/>and the same state and the same state and advances.</li> <li>Applicant can be an excited by the samplicant can be horizont of the same state<br/>and the same state and the same state and the same state and the same state<br/>and the same state and the same state and the same state and the same state<br/>and the same state and the same state and the same state and the same state<br/>and the same state and the same state and the same state and the same state<br/>and the same state and the same state and the same state and the same state<br/>and the same state and the same state and the same state and the same state<br/>and the same state and the same state and the same state and the same state<br/>and the same state and the same state and the same state and the same state<br/>and the same state and the same state and the same state and the same state<br/>and the same state and the same state and the same state and the same state<br/>and the same state and the same state and the same state and the same state<br/>and the same state and the same state and the same state and the same state<br/>and the same state and the same state and the same state and the same state and the same state<br/>and the same state and the same state and the same state and the same state and the same state<br/>and the same state and the same state and the same sta</li></ol> |

- 3. You will receive the **OTP** on your registered e-mail id. Kindly enter the OTP, Captcha and press **"Submit OTP"** Button.
- 4. After successful OTP Verification, you will be redirected to the Home page with a popup message – "<u>Account verified successfully. Please login to start your application</u> <u>process</u>". Kindly press **Login** Button.

|                                                                                                    |                                                                                                    | A- A A+                   |
|----------------------------------------------------------------------------------------------------|----------------------------------------------------------------------------------------------------|---------------------------|
|                                                                                                    | NIT Tiruchirappalli<br>2024-25                                                                                                    | SamartheGov               |
| Home Public Notice Prospectus Univ                                                                                                    | rersity Website Programme Schedule FAQ Contact Us                                                                                    | CQ New Registration Login |
| Account verified successfully. Please login to sta                                                                                                    | urt your application process.                                                                                                    | ×                         |
|                                                                                                    |                                                                                                    | University                |
| Vision, Mission, Core Values and Goals<br>NIT Truchinappalit, through its Vision, Mission and Core Values, defines herself as:<br>An Indian institution with world standards                                                                                                    | Notifications                                                                                                    |                           |
| A global pool of talented students, committed faculty and conscientious researchers<br>Responsive to real-world problems and, through a synergy of aducation and research, engineer<br>VISION                                                                                                    | a better society                                                                                                    |                           |
| to be a service any good process or excential electence where learning and reservices      MISSION     To offer undergraduate, postgraduate, doctoral and modular programmes in multi-disciplin     To create a converging learning environment to serve a dynamically verolving society.     To promote innovation for sustainable solutions by forging global collaborations with acad     To be an intellectual accounter where human capabilities can develop holistically.  More >> | rgunte constants source y and money.<br>nary / inter-disciplinary and emerging areas.<br>emia and industry in cutting-edge research. |                           |
|                                                                                                    |                                                                                                    |                           |

# **II. LOGIN AND FILLING YOUR PROFILE DETAILS**

1. Enter your Registered Email ID, Password, Captcha Verification and press **LOGIN** button. In case, if you forgot password, kindly use the "<u>Forgot Password? Click to Reset</u> <u>your Password</u>" link below the Login Button.

|   |       |                     |                    |                        |                           |       |            |   |                                               | A- A A+ |
|---|-------|---------------------|--------------------|------------------------|---------------------------|-------|------------|---|-----------------------------------------------|---------|
|   | 0     |                     |                    |                        | NIT Tiruchirap<br>2024-25 | palli |            |   | Samarth eGov                                  |         |
| н | Home  | Public Notice       | Prospectus         | University Website     | Programme Schedule        | FAQ   | Contact Us | ٩ | New Registration Login                        |         |
|   |       |                     |                    |                        |                           |       |            |   |                                               |         |
|   |       |                     |                    |                        |                           |       |            |   | Registered User Login                         |         |
|   | Regi  | ster as a new us    | er?                |                        |                           |       |            |   | Enter Registered Email ID *                   |         |
|   | N     | ew Registration     |                    |                        |                           |       |            |   | Enter Registered Email ID                     |         |
|   |       |                     |                    |                        |                           |       |            |   | Password *                                    |         |
|   | Gen   | eral Instructions   |                    |                        |                           |       |            |   | Password                                      |         |
|   | 1. Ac | dditional Instructi | ions               |                        |                           |       |            |   | Captcha Verification                          |         |
|   |       |                     |                    |                        |                           |       |            |   | Type the text                                 |         |
|   | (Hel  | pline Timing - 10   | :00 A.M. to - 05:0 | 0 P.M. Monday to Frida | ay)                       |       |            |   |                                               |         |
|   |       |                     |                    |                        |                           |       |            |   | Click on the text to change                   |         |
|   |       |                     |                    |                        |                           |       |            |   | Login                                         |         |
|   |       |                     |                    |                        |                           |       |            |   | Forgot Password? Click to Reset your Password |         |
|   |       |                     |                    |                        |                           |       |            |   | Resend Account Verification Code              |         |
|   |       |                     |                    |                        |                           |       |            |   |                                               |         |

2. After logging in, press the **Update** Button.

|                                                            |                                 | NIT Tiruchirappall<br>2024-25                                                       | i .                           | SamartheGov                                                   |               |
|------------------------------------------------------------|---------------------------------|-------------------------------------------------------------------------------------|-------------------------------|---------------------------------------------------------------|---------------|
|                                                            | Home Public Notice Prospectu:   | s University Website Programme Schedule FA                                          | Q Contact Us Q                | mbastudentfour •                                              |               |
| orm Status                                                 | Profile Sel                     | ect Programme Payments Link ABC Profile                                             |                               |                                                               |               |
| * Registration                                             |                                 |                                                                                     |                               |                                                               | Welc          |
| Fill Profile Details<br>Select Programme/s                 | Complete your Pr                | rofile                                                                              |                               |                                                               |               |
| Payments<br>Link ABC Profile                               | Welcome mbast                   | udentfour! Update                                                                   |                               |                                                               |               |
|                                                            | You can now beg                 | in filling your application for 2024-25 in NIT Tiruchirappa                         | III.                          |                                                               |               |
| uick Links                                                 | Your Registration               | n Number is : 30027                                                                 |                               |                                                               |               |
| Change Registered Email<br>Change Registered Mobile Number | Register<br>Register<br>Current | tion Number : 30027<br>red e-mail address : 39greasy⊜mitico.org<br>Date: 07-02-2024 |                               |                                                               |               |
|                                                            | Process:                        |                                                                                     |                               |                                                               |               |
|                                                            |                                 | Step 01<br>Complete Profile                                                         | Step 02<br>Apply In Programme | Step 03<br>Pay Registration Fees (If applicable) & Submit the | e Application |
|                                                            |                                 |                                                                                     |                               |                                                               |               |

 Fill your Profile Details – a. Personal Details, b. Place of Birth Details, c. Family Details, d. Other Category, e. NITT registration details, f. Other Category / Quota g. Address. After filling, Press Save and Next Button.

| Personal Details     Full Name of the Applicant*     Applicant 0 deforth*     Applicant 0 deforth*     Appl | 'ersonal Details                       |                                               |
|----------------------------------------------------------------------------------------------------|----------------------------------------|-----------------------------------------------|
| Full Name of the Applicant's Gender*   Applicant Date of Birth*   Applicant Date of Birth*   Applicant Date of Birth*   January   Zanuary   Zanuary   ZooO   Zategory*   General   Applicant's Registered Email*   Applicant's Registered Email*   Applicant's Registered Email*   Atternate Email   Biod Group   Select   Select   Hinduism                                                                                                    |                                        |                                               |
| Applicant Date of Birth*     Applicants     Applicants     Selec                                                                                                    | ull Name of the Applicant *            | Applicant's Gender *                          |
| Applicant Date of Birth*   1   3anuary   2000   24 Years 3 Month 0 Days     Category*   General   4pilcant's Registered Email*   Applicant's Registered Email*   Registered Mobile Number*   Biood Group   Select   Select   Select   Yes                                                                                                    |                                        | Male                                          |
| 1 January 2000 24 Years 3 Month 0 Days     Category*    General   Applicant's Registered Email*    Applicant's Registered Email*    Applicant's Registered Email*    Applicant's Registered Email*    Applicant's Registered Email*    Applicant's Registered Email*    Applicant's Registered Email*    Applicant's Registered Email*    Applicant's Registered Email*    Applicant's Registered Email*    Registered Mobile Number (Parent's/Guardian's)   Biod Group   Select   Select   Yes   Hinduism                                                                                                    | pplicant Date of Birth                 | Age as on Apr 1, 2024 *                       |
| Category*       General       Applicant's Registered Email*       Alternate Email       Registered Mobile Number *       Registered Mobile Number *       Biod Group       Select       Select       Hinduism                                                                                                    | 1 ~ January ~ 2000 ~                   | 24 Years 3 Month 0 Days                       |
| General         Applicant's Registered Email *         Atternate Email        Registered Mobile Number *         Atternate Mobile Number (Parent's/Guardian's)        Blood Group        Are you clizen of india ?*        Select         Registered Mobile Number (Parent's/Guardian's)          Hinduism                                                                                                    | ategory *                              |                                               |
| Applicant's Registered Email *     Atternate Email       Registered Mobile Number *     Atternate Mobile Number (Parent's/Guardian*s)       Blood Group     Are you citizen of India ?*       Select     Yes       Religion *     Yes                                                                                                    | General                                |                                               |
| Registered Mobile Number *     Atternate Mobile Number (Parent's/Guardian's)       Blood Group     Are you citizen of India ? *       Select     Yes       Religion *       Hinduism                                                                                                    | pplicant's Registered Email *          | Alternate Email                               |
| Registered Mobile Number*     Atternate Mobile Number (Parent's/Guardian's)       Blood Group     Are you cltizen of India ?*       Select     >       Religion*     Yes       Hinduism     >                                                                                                    |                                        |                                               |
| Block Group     Are you citizen of India ?*       Select     Yes       Religion *       Hinduism                                                                                                    | egistered Mobile Number *              | Alternate Mobile Number (Parent's/Guardian's) |
| Blood Group     Are you citizen of India ?*       Select     Yes       Religion*                                                                                                    |                                        |                                               |
| Select v Yes v<br>Religion •                                                                                                    | lood Group                             | Are you citizen of India ? *                  |
| Religion * Hinduism                                                                                                    | Select ~                               | Yes 🗸                                         |
| Hindulsm                                                                                                    | eligion *                              |                                               |
|                                                                                                    | Hinduism ~                             |                                               |
|                                                                                                    |                                        |                                               |
|                                                                                                    |                                        |                                               |
|                                                                                                    | lace of Birth Details                  |                                               |
| Place of Birth Details                                                                                                    |                                        | Couptry                                       |
| Place of Birth Details Village/Town/City * Country *                                                                                                    | illage/Town/City *                     | country                                       |
| Village/Town/City * Country * India                                                                                                    | illage/Town/City *<br>Trichy           | India                                         |
| Place of Birth Details           Village/Town/City*         Country*           Trichy         India           State*         District*                                                                                                    | Illage/Town/City *<br>Trichy<br>tate * | India<br>District *                           |

| Family Details                                          |                      |                            |
|---------------------------------------------------------|----------------------|----------------------------|
|                                                         |                      |                            |
| Mother's Name *                                         |                      | Mother's Mobile Number     |
|                                                         |                      |                            |
| Mother's Occupation                                     |                      | Mother's Qualification     |
| Select                                                  | ~                    | Select ~                   |
| Mother's Office Address                                 |                      | Mother Designation         |
|                                                         |                      | Found besignation          |
|                                                         |                      |                            |
| Mother Salary                                           |                      | Father's Name *            |
| Select                                                  | ~                    |                            |
| Father's Mobile Number                                  |                      | Father's Occupation        |
|                                                         |                      | Select                     |
|                                                         |                      |                            |
| Father's Qualification                                  |                      | Father's Office Address    |
| Select                                                  | ~                    |                            |
| Father Staff Type                                       |                      | Father Designation         |
|                                                         |                      |                            |
| Father Salaray                                          |                      | Emergency Contact Number * |
| Salaat                                                  |                      |                            |
| Jaraci                                                  | ~                    |                            |
| Combined Family Income *                                |                      |                            |
|                                                         | ~                    |                            |
|                                                         |                      |                            |
| No                                                      | <ul> <li></li> </ul> | J                          |
| Other Category/Quota                                    |                      |                            |
| erson with benchmark bisabilities (PWbb) Category -     |                      |                            |
| Physical                                                | ~                    | 80.00                      |
|                                                         |                      |                            |
| Address                                                 |                      |                            |
| Correspondence Address                                  |                      |                            |
| Address *                                               |                      | District *                 |
| address                                                 |                      | trichy                     |
|                                                         |                      |                            |
| Sountry *                                               |                      | State *                    |
| India                                                   | × *                  | Iamii Nadu x *             |
| City *                                                  |                      | Pincode *                  |
| trichy                                                  |                      | 620015                     |
| Permanent Address 🛛 Click if Same As Correspondence Add | ress                 |                            |
| Address *                                               |                      | District *                 |
| address                                                 |                      | trichy                     |
| Country *                                               |                      | State *                    |
| -<br>India                                              | × *                  | Tamil Nadu v v             |
|                                                         | A 2                  | Pin Code *                 |
|                                                         |                      |                            |
| trichy                                                  |                      | 620015                     |
|                                                         |                      |                            |
|                                                         |                      |                            |
|                                                         |                      |                            |
|                                                         | Sava                 | and Next                   |
|                                                         | Save                 | and Next                   |

4. A popup message '**Are you sure you want to save?**' will be displayed. Press **OK** Button.

| Correspondence Address                                                                        | Are you sure you want to save? |                                                             |     |
|-----------------------------------------------------------------------------------------------|--------------------------------|-------------------------------------------------------------|-----|
| address *                                                                                     |                                | ОК Сапсе!                                                   |     |
| Country *                                                                                     |                                | State *                                                     |     |
| India                                                                                         | х т                            | Tamil Nadu                                                  | x * |
| lity*                                                                                         |                                | Pincode *                                                   |     |
| trichy                                                                                        |                                | 620015                                                      |     |
| Permanent Address  Click if Same As Corro                                                     | espondence Address             | District *                                                  |     |
| Permanent Address  Click if Same As Corre                                                     | espondence Address             | District *                                                  |     |
| Permanent Address  Click if Same As Corre<br>address Country                                  | espondence Address             | District * trichy State *                                   |     |
| Permanent Address  Click if Same As Corre<br>(ddress * address Country * India                | espondence Address             | District *<br>trichy<br>State *<br>Tamil Nadu               | × ~ |
| Permanent Address  Click if Same As Correlations Address address Country India Ity            | x *                            | District *<br>trichy<br>State *<br>Tamil Nadu<br>Pin Code * | х т |
| Permanent Address  Click if Same As Correlations address address country * India ity * trichy | x *                            | District * trichy State * Tamil Nadu Pin Code * 620015      | x * |
| Permanent Address  Click if Same As Correlations Address Country * India Sty * Trichy         | x *                            | District * trichy State * Tamil Nadu Pin Code * 620015      | x * |
| Permanent Address  Click if Same As Correlations Address Country * India City * trichy        | x x                            | District * trichy State * Tamil Nadu Pin Code * 620015      | × * |

5. Preview the Profile Details that you filled. If you are satisfied, press **"Proceed to Next**". If you wish to modify, press <u>'Update Details</u>'.

| PERSONAL DETAILS                                                                                                    |                                                                                                    |
|----------------------------------------------------------------------------------------------------|----------------------------------------------------------------------------------------------------|
| Full Name of the Applicant : "                                                                                                    | Gender : a                                                                                                    |
| Date of Birth : 1 January 2000<br>Age as on : Apr 1, 2024: 24 Years 3 Month 0 Days                                                                                       | Category : General                                                                                                    |
| Blood Group : Not Provided                                                                                                    | Religion : Hinduism                                                                                                    |
| Nationality: Indian                                                                                                    |                                                                                                    |
| Registered Email : *                                                                                                    | Registered Mobile Number : #                                                                                                    |
| Alternate Email : Not Provided                                                                                                    | Alternate Mobile : Not Provided                                                                                                    |
| Permanent Address : address, trichy, trichy, Tamil Nadu -620015, India                                                                                                   | Correspondence Address : address, trichy, trichy, Tamil Nadu -620015, India                                                                                                    |
| PLACE OF BIRTH DETAILS                                                                                                    |                                                                                                    |
| Village/Town/City: Trichy                                                                                                    | Country : India                                                                                                    |
| State : Tamilnadu                                                                                                    | District : Trichy                                                                                                    |
| NITT REGISTRATION DETAILS (IF APPLICABLE)                                                                                                    |                                                                                                    |
| Have you enrolled in NITT before? : No                                                                                                    | Enrolment/Registration number: Not Provided                                                                                                    |
| Name of NITT School/Department/Faculty/College : Not Provided                                                                                                    | Programme registered in : Not Provided                                                                                                    |
| FAMILY DETAILS                                                                                                    |                                                                                                    |
| Mother's Name :<br>Mother's Qualification : Not Provided<br>Mother's Occupation : Not Provided<br>Mother's Mother Not Provided<br>Mother's Office Address : Not Provided | Father's Name :<br>Father's Occupation : Not Provided<br>Father's Occupation : Not Provided<br>Father's Nobile Number : Not Provided<br>Father's Office Address : Not Provided |
| Emergency Contact Number : 111 ***                                                                                                    |                                                                                                    |
| Combined Family Income : 🗤                                                                                                    |                                                                                                    |
| OTHER CATEGORY/QUOTA                                                                                                    |                                                                                                    |
| Person with Benchmark Disabilities (PwBD) Category : Physical Disability Percentage : 80.00                                                                              |                                                                                                    |
|                                                                                                    |                                                                                                    |
| < Back to Dashboard                                                                                                    | Proceed to Next >                                                                                                    |

6. Next, Fill the 'Other Details' page and press "**Save and Next**" Button.

| ther Details                                  |                                        |
|-----------------------------------------------|----------------------------------------|
| cademic Bank of Credits (ABC-ID) [To create a | c id Click Here'] *                    |
|                                               |                                        |
|                                               |                                        |
| ANGUAGE                                       | PROFICIENCY (READING/WRITING/SPEAKING) |
|                                               | Reading     Writing                    |
| nglish                                        | Speaking                               |
|                                               | Reading                                |
| indi                                          | C Speaking                             |
| ther Language 1                               | Reading                                |
|                                               | ☐ Writing<br>☐ Speaking                |
| ther Language 2                               | Reading                                |
|                                               | Writing Speaking                       |
|                                               |                                        |

7. A preview page will be opened. Please review your 'Other Details' and press "**Proceed to Next**".

| Pronie Details (1) Uther Details (2) Uploads | (3) Preview (4)                        |
|----------------------------------------------|----------------------------------------|
| )ther Details                                |                                        |
| Academic Bank of Credit (ABC-ID)             |                                        |
| Language                                     | Proficiency (Reading/Writing/Speaking) |
| English                                      | Reading Writing Speaking               |
| Hindi                                        | Reading Writing Speaking               |
|                                              |                                        |

8. Read the instructions carefully & Upload the photo, signature, relevant certificates and press "**Next Preview**".

| nstruction for Uploading Image/Photo of Document, Certificate, Marksheet and S<br>Digital Photo and Signature are required in .jpg or .jpeg image format.<br>File size of digital photo must be within 10kb to 500.00 KB limit.<br>Document/Certificate/Marksheet related size of digital photo must be within 10k | ignature<br>to 500.00 KB limit. |  |
|----------------------------------------------------------------------------------------------------|---------------------------------|--|
| Photo<br>Accepted formats .jpeg .jpg <b>[10 KB - 500.00 KB]</b>                                                                                                    | Select<br>file                  |  |
| Signature<br>Accepted formats .jpeg.jpg <b>[10 KB - 500.00 KB]</b>                                                                                                    | Select<br>file                  |  |
| PWBD Certificate [Physical]<br>cccepted formats.jpeg.jpg.jpdf <b>[10 KB - 500.00 KB]</b>                                                                                                    | Select<br>file                  |  |
| Transfer Certificate/Migration Certificate/Late Submission<br>Jndertaking Form<br>Iccepted formats.jpeg.jpg.pdf <b>(10 KB - 500.00 KB)</b>                                                                                                    | Select<br>file                  |  |
| Mark sheets of completed semesters of UG/PG/both in single<br>PDF<br>iccepted formats .jpeg .jpg .pdf <b>(10 KB - 500.00 KB)</b>                                                                                                    | Select<br>file                  |  |
| Photo ID Proof and Date of Birth Proof as a single PDF<br>Accepted formats .jpeg .jpg .pdf <b>[10 KB - 500.00 KB]</b>                                                                                                    | Select<br>file                  |  |

9. Check your details in the preview page and press "Submit and Lock".

| OTHER CATEGORY/QUOTA                                        |                                   |                   |  |
|-------------------------------------------------------------|-----------------------------------|-------------------|--|
| Person with Benchmark Disabilities (PwBD) Category : Physic | Cal Disability Percentage : 80.00 |                   |  |
| Academic Bank of Credit (ABC-ID)                            | 123456789012                      |                   |  |
| inguage Proficiency (Reading/Writing/Speaking)              |                                   |                   |  |
| English                                                     | Reading Writing Speaking          |                   |  |
| Hindi                                                       | Reading Writing Speaking          |                   |  |
| Uploads                                                     |                                   |                   |  |
|                                                             |                                   |                   |  |
| DOCUMENT                                                    |                                   | UPLOAD STATUS     |  |
| Photo                                                       |                                   | Uploaded          |  |
| Signature                                                   |                                   | Uploaded          |  |
| PwBD Certificate [Physical]                                 |                                   | Uploaded          |  |
| Transfer Certificate/Migration Certificate/Late Submissio   | on Undertaking Form               | Uploaded          |  |
| Mark sheets of completed semesters of UG/PG/both in si      | ingle PDF                         | Uploaded          |  |
| Photo ID Proof and Date of Birth Proof as a single PDF      |                                   | Uploaded          |  |
|                                                             |                                   |                   |  |
| < Back to Uploads                                           | Save as Draft                     | Submit and Lock > |  |

10. A pop-up message will be displayed. Tick the consent box and press "**Confirm and Lock**".

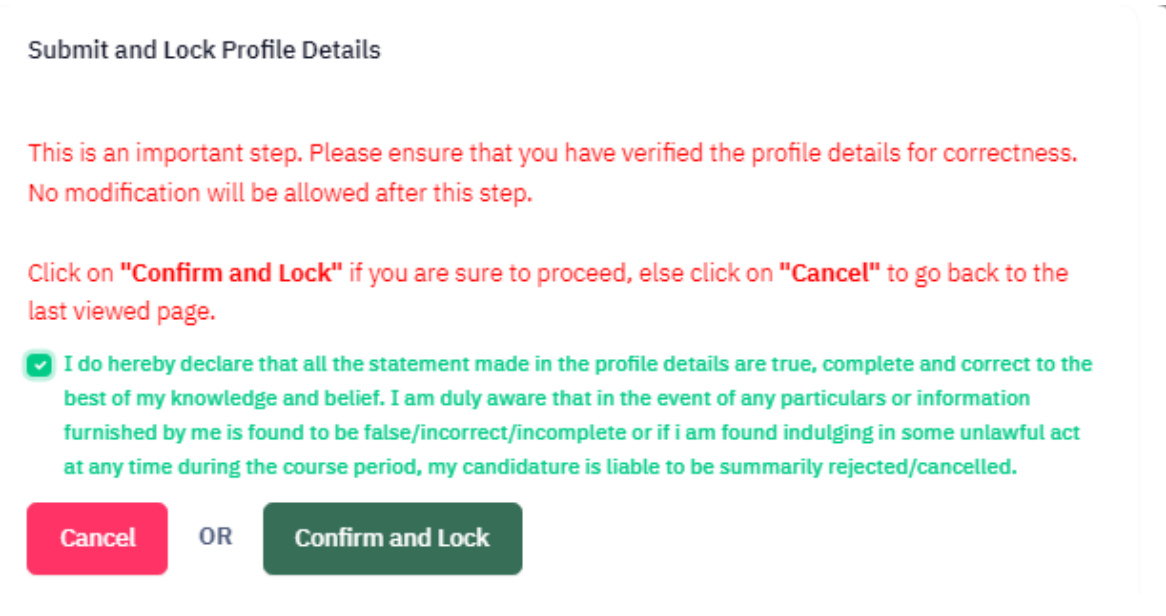

# **III. SELECTING THE PROGRAMME**

1. Select 'Programme Level' and 'Programme'.

| rofile Submitted succ                           | cessfully. You can now apply for programmes.                                                       |   |
|-------------------------------------------------|----------------------------------------------------------------------------------------------------|---|
| ogramme Selection (1)                           | ) Personal Details (2) Academic Details (3) Other Details (4) Uploads (5) Preview (6) Payments (7) |   |
|                                                 |                                                                                                    |   |
| Select the Program                              | ame you want to apply                                                                              |   |
| Programme Level                                 |                                                                                                    |   |
| Select                                          |                                                                                                    | ~ |
| Select<br>Bachelor (Under-<br>Doctoral (Ph.D Pi | r-Graduate Programmes)<br>2rogrammes)                                                              |   |
| Master (Post-Gra                                | aduation Programmes)                                                                               |   |
|                                                 |                                                                                                    |   |
|                                                 |                                                                                                    |   |
| Home                                            |                                                                                                    |   |
|                                                 |                                                                                                    |   |
|                                                 |                                                                                                    |   |
| ofile Submitted succe                           | essfully. You can now apply for programmes.                                                        |   |
| ramme Selection (1)                             | Personal Details (2) Academic Details (3) Other Details (4) Uploads (5) Preview (6) Payments (7)   |   |
|                                                 |                                                                                                    |   |
| Select the Programn                             | me you want to apply                                                                               |   |
| Programma Louis                                 |                                                                                                    |   |
| Master (Post-Grad                               | duation Programmes)                                                                                | ~ |
| Programme *                                     |                                                                                                    |   |
| Select                                          |                                                                                                    |   |
| Select                                          | efficient construction and Literature)                                                             |   |
| Master of Arts(Eng                              | iguish Language and Literature)                                                                    |   |
|                                                 |                                                                                                    |   |
| Hama                                            |                                                                                                    |   |
| nome                                            |                                                                                                    |   |

2. After selecting the programme, additional fields will be displayed. Fill those details and press "**Proceed**".

| Profile Submitted successfully. You can now apply for programmes.                                                                                                    | X                                                                                                    |
|----------------------------------------------------------------------------------------------------|----------------------------------------------------------------------------------------------------|
| rogramme Selection (1) Personal Details (2) Academic Details (3) Other Details (4) Uploads (5) Preview (6) Payments (7)                                                                                                    |                                                                                                    |
|                                                                                                    |                                                                                                    |
| Select the Programme you want to apply                                                                                                    |                                                                                                    |
|                                                                                                    |                                                                                                    |
| Programme Level                                                                                                    |                                                                                                    |
| Master (Post-Graduation Programmes)                                                                                                    | ~                                                                                                    |
| Programme *                                                                                                    |                                                                                                    |
| Master of Arts(English Language and Literature)                                                                                                    | ~                                                                                                    |
|                                                                                                    |                                                                                                    |
| National Level Admission Test                                                                                                    |                                                                                                    |
| Select                                                                                                    |                                                                                                    |
| CUET (For M.A. only)<br>GATE                                                                                                    |                                                                                                    |
| EQUIVALENT NATIONAL LEVEL EXAM                                                                                                    |                                                                                                    |
| ר פרספותות בין די פרספותנעפט צי די שראס שער טר בשש שיר אעווטאוער בעדיבר אשוווזסאטור די בא                                                                                                    |                                                                                                    |
|                                                                                                    |                                                                                                    |
|                                                                                                    |                                                                                                    |
|                                                                                                    |                                                                                                    |
| Home                                                                                                    | Proceed                                                                                                    |
|                                                                                                    |                                                                                                    |
|                                                                                                    |                                                                                                    |
|                                                                                                    |                                                                                                    |
| rofile Submitted successfully. You can now apply for programmes.                                                                                                    | ×                                                                                                    |
| rofile Submitted successfully. You can now apply for programmes.                                                                                                    | ×                                                                                                    |
| rofile Submitted successfully. You can now apply for programmes.<br>ogramme Selection (1) Personal Details (2) Academic Details (3) Other Details (4) Uploads (5) Preview (6) Payments (7)                                                                                                    | ×                                                                                                    |
| rofile Submitted successfully. You can now apply for programmes.<br>ogramme Selection (1) Personal Details (2) Academic Details (3) Other Details (4) Uploads (5) Preview (6) Payments (7)                                                                                                    | ×                                                                                                    |
| rofile Submitted successfully. You can now apply for programmes.  ogramme Selection (1) Personal Details (2) Academic Details (3) Other Details (4) Uploads (5) Preview (6) Payments (7)  Select the Programme you want to apply                                                                                                    | ×                                                                                                    |
| rofile Submitted successfully. You can now apply for programmes.<br>ogramme Selection (1) Personal Details (2) Academic Details (3) Other Details (4) Uploads (5) Preview (6) Payments (7) Select the Programme you want to apply                                                                                                    | ×                                                                                                    |
| rofile Submitted successfully. You can now apply for programmes.         ogramme Selection (1)       Personal Details (2)       Academic Details (3)       Other Details (4)       Uploads (5)       Preview (6)       Payments (7)         Select the Programme you want to apply         Programme Level                                                                                                    | ×                                                                                                    |
| rofile Submitted successfully. You can now apply for programmes.         ogramme Selection (1)       Personal Details (2)       Academic Details (3)       Other Details (4)       Uploads (5)       Preview (6)       Payments (7)         Select the Programme you want to apply         Programme Level       Master (Post-Graduation Programmes)                                                                                                    | ~                                                                                                    |
| rofile Submitted successfully. You can now apply for programmes.  agramme Selection (1) Personal Details (2) Academic Details (3) Other Details (4) Uploads (5) Preview (6) Payments (7)  Select the Programme you want to apply  Programme Level  Master (Post-Graduation Programmes)  Programme *                                                                                                    | ×                                                                                                    |
| vofile Submitted successfully. You can now apply for programmes.         ogramme Selection (1)       Personal Details (2)       Academic Details (3)       Other Details (4)       Uploads (5)       Preview (6)       Payments (7)         Select the Programme you want to apply         Programme Level         Master (Post-Graduation Programmes)         Programme *         Master of Arts(English Language and Literature)                                                                                                    | ×<br>                                                                                                    |
| Trofile Submitted successfully. You can now apply for programmes.  ogramme Selection (1) Personal Details (2) Academic Details (3) Other Details (4) Uploads (5) Preview (6) Payments (7)  Select the Programme you want to apply  Programme Level  Master of Programmes)  Programme *  Master of Arts(English Language and Literature)  National Level Admission Test                                                                                                    | ×<br>•                                                                                                    |
| rofile Submitted successfully. You can now apply for programmes.  ogramme Selection (1) Personal Details (2) Academic Details (3) Other Details (4) Uploads (5) Preview (6) Payments (7)  Select the Programme you want to apply  Programme Level  Master (Post-Graduation Programmes)  Programme *  Master of Arts(English Language and Literature)  National Level Admission Test  CUET (For M.A. only)                                                                                                    | ×<br>•                                                                                                    |
| rofile Submitted successfully. You can now apply for programmes.  ogramme Selection (1) Personal Details (2) Academic Details (3) Other Details (4) Uploads (5) Preview (6) Payments (7)  Select the Programme you want to apply  Programme Level  Master (Post-Graduation Programmes)  Programme *  Master of Arts(English Language and Literature)  National Level Admission Test  CUET (For M.A. only)  Source Obtained on National Level Admission Test                                                                                                    | ×<br>•<br>•                                                                                                    |
| rofile Submitted successfully. You can now apply for programmes.  agramme Selection (1) Personal Details (2) Academic Details (3) Other Details (4) Uploads (5) Preview (6) Payments (7)  Select the Programme you want to apply  Programme Level Master (Post-Graduation Programmes)  Programme *  Master of Arts(English Language and Literature)  National Level Admission Test CUET (For M.A. only) Score Obtained on National Level Admission Test 80.20                                                                                                    | ×<br>•<br>•                                                                                                    |
| Profile Submitted successfully. You can now apply for programmes.         cogramme Selection (1)       Personal Details (2)       Academic Details (3)       Other Details (4)       Uploads (5)       Preview (6)       Payments (7)         Select the Programme you want to apply                                                                                                    | ×<br>•<br>•<br>•                                                                                                    |
| Profile Submitted successfully. You can now apply for programmes.         ogramme Selection (1)       Personal Details (2)       Academic Details (3)       Other Details (4)       Uploads (5)       Preview (6)       Payments (7)         Select the Programme you want to apply       Programme Level       Master (Post-Graduation Programmes)         Programme *       Master of Arts(English Language and Literature)         National Level Admission Test       CUET (For M.A. only)         Score Obtained on National Level Admission Test       80.20         Precentile / Percentage / Marks out of 100 on National Level Admission Test       0                                                     | ×                                                                                                    |
| Profile Submitted successfully. You can now apply for programmes.         ogramme Selection (1)       Personal Details (2)       Academic Details (3)       Other Details (4)       Uploads (5)       Preview (6)       Payments (7)         Select the Programme you want to apply       Programme (7)       Programme (7)         Programme Level       Master (Post-Graduation Programmes)         Programme *       Master of Arts(English Language and Literature)         National Level Admission Test       CUET (For M.A. only)         Score Obtained on National Level Admission Test       80.20         Percentile / Percentage / Marks out of 100 on National Level Admission Test       90       90 | ×                                                                                                    |
| Profile Submitted successfully. You can now apply for programmes.         ogramme Selection (1)       Personal Details (2)       Academic Details (3)       Other Details (4)       Uploads (5)       Preview (6)       Payments (7)         Select the Programme you want to apply         Programme Level.       Master (Post-Graduation Programmes)         Programme *       Master of Arts(English Language and Literature)         National Level Admission Test       CUET (For M.A. only)         Score Obtained on National Level Admission Test       80.20         Percentile / Percentage / Marks out of 100 on National Level Admission Test       90                                                 | ×<br>~<br>~<br>~                                                                                                    |
| Profile Submitted successfully. You can now apply for programmes.         ogramme Selection (1)       Personal Details (2)       Academic Details (3)       Other Details (4)       Uploads (5)       Preview (6)       Payments (7)         Select the Programme you want to apply                                                                                                    | ×                                                                                                    |
| rofile Submitted successfully. You can now apply for programmes.  ogramme Selection (1) Personal Details (2) Academic Details (3) Other Details (4) Uploads (5) Preview (6) Payments (7)  Select the Programme you want to apply  Programme Level Master (Post-Graduation Programmes)  Programme *  Master of Arts(English Language and Literature)  National Level Admission Test  CUET (For M.A. only)  Score Obtained on National Level Admission Test  Ø.20  Percentile / Percentage / Marks out of 100 on National Level Admission Test  90                                                                                                    | <ul> <li>✓</li> <li>✓</li></ul> |

3. Check the Program Selection details in the preview page and press "**Next**" Button.

| er of Arts(English Language and L | .iterature)                                                                                      |              |
|-----------------------------------|--------------------------------------------------------------------------------------------------|--------------|
| ogramme Selection (1) Personal Do | etails (2) Academic Details (3) Work Experience (4) Other Details (5) Uploads (6) Preview (7) Pr | 'ayments (8) |
| ogramme Selection                 |                                                                                                  |              |
| gramme Selection<br>Programme     | National Level Admission Test, Score on National Level Admission Test                            | Status       |

4. Check your personal details in the preview and press "**Next**" button.

| PERSONAL DETAILS                                                                                                    |                                                                                                    |
|----------------------------------------------------------------------------------------------------|----------------------------------------------------------------------------------------------------|
| Full Name of the Applicant :                                                                                                    | Gender : 🐂 👘                                                                                                    |
| Date of Birth : 1 January 2000<br>Age as on : Apr 1, 2024: 24 Years 3 Month 0 Days                                                                                                 | Category: General                                                                                                    |
| Blood Group : Not Provided                                                                                                    | Religion : Hinduism                                                                                                    |
| Nationality: Indian                                                                                                    |                                                                                                    |
| Registered Email :                                                                                                    | Registered Mobile Number :                                                                                                    |
| Alternate Email : Not Provided                                                                                                    | Alternate Mobile : Not Provided                                                                                                    |
| Permanent Address : address, trichy, trichy, Tamil Nadu -620015, India                                                                                                    | Correspondence Address : address, trichy, trichy, Tamil Nadu -620015, India                                                                                       |
| PLACE OF BIRTH DETAILS                                                                                                    |                                                                                                    |
| Village/Town/City: Trichy                                                                                                    | Country : India                                                                                                    |
| State : Tamilnadu                                                                                                    | District : Trichy                                                                                                    |
| NITT REGISTRATION DETAILS (IF APPLICABLE)                                                                                                    |                                                                                                    |
| Have you enrolled in NITT before?: No                                                                                                    | Enrolment/Registration number: Not Provided                                                                                                    |
| Name of NITT School/Department/Faculty/College : Not Provided                                                                                                    | Programme registered in : Not Provided                                                                                                    |
| FAMILY DETAILS                                                                                                    |                                                                                                    |
| Mother's Name :<br>Mother's Qualification : Not Provided<br>Mother's Occupation : Not Provided<br>Mother's Molific Number : Not Provided<br>Mother's Office Address : Not Provided | Father's Qualification : Not Provided<br>Father's Qualification : Not Provided<br>Father's Mobile Number : Not Provided<br>Father's Office Address : Not Provided |
| Emergency Contact Number : 👻                                                                                                    |                                                                                                    |
| Combined Family Income : *                                                                                                    |                                                                                                    |
| OTHER CATEGORY/QUOTA                                                                                                    |                                                                                                    |
| Person with Benchmark Disabilities (PwBD) Category : Physical Disability Percentage : 80.00                                                                                        |                                                                                                    |
|                                                                                                    |                                                                                                    |
| Previous                                                                                                    | Next                                                                                                    |

 Fill the 'Academic details' - a. Eligibility Criteria, b. Qualification Details - X or Equivalent, c. Qualification Details - XII or Equivalent, d. Qualification Details -Graduation or Equivalent. e. Additional Qualification Details (if applicable). Press "Save and Next" button.

| Master of Arts(English Language and Literature)                                                     |                                                                         |
|----------------------------------------------------------------------------------------------------|-------------------------------------------------------------------------|
| Programme Selection (1) Personal Details (2) Academic Details (3) Wor                               | k Experience (4) Other Details (5) Uploads (6) Preview (ማ) Payments (8) |
| Select Applicable Eligibility Criteria (Read Information Bulletin/Prospec                           | ctus for Eligibility Criteria)                                          |
| Applicable Eligibility Criteria                                                                     |                                                                         |
|                                                                                                    |                                                                         |
| Qualification Details - X or Equivalent                                                             |                                                                         |
| Class X Year of Passing *                                                                           | · · ·                                                                   |
| Class X Percentage / CGPA *                                                                         | 90.00                                                                   |
| Division (Division should be written as 'Distinction',First Class',Second<br>Class',Third Class') * | FIRST                                                                   |
| Class X Name of the Institution *                                                                   |                                                                         |
| Class X Board/University *                                                                          |                                                                         |
| Class X Subject Combination *                                                                       |                                                                         |
|                                                                                                    |                                                                         |
|                                                                                                    |                                                                         |

| Xass XII Year of Passing *                                                                                                    | · ·                                                                                          | ~                                                                                                    |        |
|----------------------------------------------------------------------------------------------------|----------------------------------------------------------------------------------------------|----------------------------------------------------------------------------------------------------|--------|
|                                                                                                    |                                                                                              |                                                                                                    |        |
| Xass XII Percentage / CGPA *                                                                                                    | 90.00                                                                                        |                                                                                                    |        |
| Jivision *                                                                                                    | First                                                                                        | ~                                                                                                    |        |
| Xass XII Name of the Institution *                                                                                                    |                                                                                              |                                                                                                    |        |
| Xass XII Board/University *                                                                                                    |                                                                                              |                                                                                                    |        |
| lass XII Subject Combination *                                                                                                    |                                                                                              |                                                                                                    |        |
|                                                                                                    |                                                                                              |                                                                                                    |        |
|                                                                                                    |                                                                                              | 11                                                                                                    |        |
|                                                                                                    |                                                                                              |                                                                                                    |        |
| lification Details - Graduation or Equivalent                                                                                                    |                                                                                              |                                                                                                    |        |
| alification Details - Graduation or Equivalent<br>Juation Qualification Status *                                                                                                    | A                                                                                            |                                                                                                    | )      |
| alification Details - Graduation or Equivalent<br>duation Qualification Status *                                                                                                    | Appeared/Appearing in final semester                                                         | <ul> <li>✓</li> <li>✓</li> </ul>                                                                                                    | )      |
| alification Details - Graduation or Equivalent<br>duation Qualification Status *<br>duation Year of Passed Final Examination *                                                                                                    | Appeared/Appearing in final semester                                                         | ✓ ·<br>✓ ·                                                                                                    | )      |
| alification Details - Graduation or Equivalent<br>duation Qualification Status *<br>duation Year of Passed Final Examination *<br>duation Subject Combination *                                                                                                    | Appeared/Appearing in final semester                                                         | ✓ ×<br>✓ ×                                                                                                    | )<br>) |
| alification Details - Graduation or Equivalent<br>duation Qualification Status *<br>duation Year of Passed Final Examination *<br>duation Subject Combination *                                                                                                    | Appeared/Appearing in final semester<br>2024<br>SUBJECTS                                     | ✓ ×<br>✓ ×                                                                                                    | ]      |
| alification Details - Graduation or Equivalent<br>duation Qualification Status *<br>duation Year of Passed Final Examination *<br>duation Subject Combination *                                                                                                    | Appeared/Appearing in final semester 2024 SUBJECTS Yes No                                    | ✓ ✓<br>✓ ✓<br><i>×</i>                                                                                                    |        |
| alification Details - Graduation or Equivalent<br>duation Qualification Status *<br>duation Year of Passed Final Examination *<br>duation Subject Combination *<br>e you passed Graduation with Honours (Applicant can select 'No' if awaiting<br>itts) *                                                                                                    | Appeared/Appearing in final semester<br>2024<br>SUBJECTS<br>• Yes<br>• No<br>UNIVERSITY      | ✓ ✓<br>✓ ✓<br>/                                                                                                    |        |
| alification Details - Graduation or Equivalent<br>duation Qualification Status *<br>duation Year of Passed Final Examination *<br>duation Subject Combination *<br>e you passed Graduation with Honours (Applicant can select 'No' if awaiting<br>its) *<br>fuation Name of the Board/University *                                                                                   | Appeared/Appearing in final semester 2024 SUBJECTS Yes No UNIVERSITY Other                   | <ul> <li>✓</li> <li>✓</li> <li>✓</li> <li>✓</li> <li>✓</li> <li>✓</li> <li>✓</li> <li>✓</li> <li>✓</li> <li>✓</li> <li>✓</li> <li>✓</li> <li>✓</li> <li>✓</li> <li>✓</li> <li>✓</li> <li>✓</li> <li>✓</li> <li>✓</li> <li>✓</li> <li>✓</li> <li>✓</li> <li>✓</li> <li>✓</li> </ul> |        |
| alification Details - Graduation or Equivalent<br>duation Qualification Status *<br>duation Year of Passed Final Examination *<br>duation Subject Combination *<br>e you passed Graduation with Honours (Applicant can select 'No' if awaiting<br>its) *<br>duation Name of the Board/University *<br>duation Institution/College *<br>duation Name of the Other Institution/College | Appeared/Appearing in final semester 2024 SUBJECTS Yes No UNIVERSITY Other UNIVERSITY        | <ul> <li>✓</li> <li>✓</li> <li>✓</li> <li>✓</li> <li>✓</li> <li>✓</li> <li>✓</li> <li>✓</li> <li>✓</li> <li>✓</li> <li>✓</li> <li>✓</li> <li>✓</li> </ul>                                                                                                    |        |
| alification Details - Graduation or Equivalent<br>duation Qualification Status *<br>duation Year of Passed Final Examination *<br>duation Subject Combination *<br>duation Subject Combination *<br>duation Name of the Board/University *<br>duation Name of the Board/University *<br>duation Institution/College *<br>duation Name of the Other Institution/College               | Appeared/Appearing in final semester 2024 SUBJECTS Yes No UNIVERSITY Other UNIVERSITY M.ARCH |                                                                                                    |        |

| Mandatory for result awaiting candidates of UG/PG) Percentage / CGPA |  |
|----------------------------------------------------------------------|--|
| btained till last semester in current pursuing UG/PG                 |  |
| pecify the number of research publications (For M.S./Ph.D. only)     |  |
|                                                                      |  |
|                                                                      |  |
|                                                                      |  |

6. Preview your Academic Details and press "**Next**" button.

| Qualification Details - Graduation or Equivalent                                                                               |              |                                      |
|----------------------------------------------------------------------------------------------------|--------------|--------------------------------------|
|                                                                                                    |              |                                      |
| Graduation Qualification Status                                                                                                |              | Appeared/Appearing in final semester |
| Graduation Year of Passed Final Examination                                                                                    |              | 2024                                 |
| 3raduation Institution/College                                                                                                 |              | Other                                |
| Graduation Subject Combination                                                                                                 |              | SUBJECTS                             |
| Graduation Honors Subject                                                                                                    |              | No                                   |
| Graduation Institution/College                                                                                                 |              | UNIVERSITY                           |
| Graduation Name of the Board/University                                                                                        |              | UNIVERSITY                           |
| Graduation Course Name                                                                                                    |              | M.ARCH                               |
| Division (Division should be written as 'Distinction',First Class',Second Class',Th                                            | hird Class') | NA                                   |
|                                                                                                    |              |                                      |
| Other Qualification - Details                                                                                                  |              |                                      |
| (Mandatory for result awaiting candidates of UG/PG) Percentage / CGPA<br>obtained till last semester in current pursuing UG/PG | 90           |                                      |
| Specify the number of research publications (For M.S./Ph.D. only)                                                              |              |                                      |
|                                                                                                    |              |                                      |
|                                                                                                    |              |                                      |
| Previous                                                                                                    | Up           | date                                 |

7. Add Work Experience if you have any and Press "**Next**". (<u>Note</u>: Experience certificate must be uploaded mandatorily for those having Work Experience.)

| ter of /   | Arts(English La                        | nguage and Literat   | uic)                                      |                                         |                                   |             |           |                         |        |
|------------|----------------------------------------|----------------------|-------------------------------------------|-----------------------------------------|-----------------------------------|-------------|-----------|-------------------------|--------|
| amme S     | Selection (1)                          | Personal Details (2) | Academic Details (3) 🗸                    | Work Experience (4)                     | Other Details (5) Uploads         | (6) Preview | / (7) Pay | ments (8)               |        |
| Work       | k Experience (§                        | tarting from the lat | est experience)                           |                                         |                                   |             |           |                         |        |
| nimum      | n experience requ                      | ired: Minimum experi | ence required to apply for t              | his programme is 0 days.                |                                   |             |           |                         |        |
|            |                                        |                      |                                           |                                         |                                   |             |           |                         |        |
| Add \      | Work Experience                        | e                    |                                           |                                         |                                   |             |           |                         |        |
| Add \      | Work Experienc                         | e                    |                                           |                                         |                                   |             |           |                         |        |
| Add \      | Work Experience<br>Name of<br>Employer | e<br>Designation     | Mode of Appoin<br>Deputation/Con<br>etc.) | ntment (Regular/<br>ntractual/Outsource | Pay of<br>Scale/Level/CTC<br>etc. | From        | То        | Experience<br>(in days) | Action |
| Add \<br># | Work Experience<br>Name of<br>Employer | Designation          | Mode of Appoin<br>Deputation/Cor<br>etc.) | ntment (Regular/<br>ntractual/Outsource | Pay of<br>Scale/Level/CTC<br>etc. | From        | То        | Experience<br>(in days) | Action |
| #          | Work Experienc<br>Name of<br>Employer  | Designation          | Mode of Appoin<br>Deputation/Cor<br>etc.) | ntment (Regular/<br>ntractual/Outsource | Pay of<br>Scale/Level/CTC<br>etc. | From        | То        | Experience<br>(in days) | Action |
| #          | Work Experienc<br>Name of<br>Employer  | Designation          | Mode of Appoin<br>Deputation/Cor<br>etc.) | ntment (Regular/<br>ntractual/Outsource | Pay of<br>Scale/Level/CTC<br>etc. | From        | То        | Experience<br>(in days) | Action |

8. Preview the 'Other Details' and press "**Next**" button.

| Master of Arts(English Language and Literature)      | aster of Arts(English Language and Literature)                                             |  |  |  |  |  |
|------------------------------------------------------|--------------------------------------------------------------------------------------------|--|--|--|--|--|
| Programme Selection (1) Personal Details (2) Academi | c Details (3) Work Experience (4) 🗹 Other Details (5) Uploads (6) Preview (7) Payments (8) |  |  |  |  |  |
| Other Details                                        |                                                                                            |  |  |  |  |  |
| Academic Bank of Credit (ABC-ID)                     |                                                                                            |  |  |  |  |  |
| Language                                             | Proficiency (Reading/Writing/Speaking)                                                     |  |  |  |  |  |
| English                                              | Reading Writing Speaking                                                                   |  |  |  |  |  |
| Hindi                                                | Reading Writing Speaking                                                                   |  |  |  |  |  |
|                                                      |                                                                                            |  |  |  |  |  |
|                                                      |                                                                                            |  |  |  |  |  |
| Previous                                             | Next                                                                                       |  |  |  |  |  |
|                                                      |                                                                                            |  |  |  |  |  |

9. Upload your certificates (X, XII, Graduation, CUET, Experience etc.,) and press "**Preview**" button.

| Class X (Scan both marksheet and certificate in a single file and upload)]                | Select |
|-------------------------------------------------------------------------------------------|--------|
| Accepted formats.jpeg.jpg.pdf [10 KB - 500.00 KB]                                         | file   |
| Class XII (Scan both marksheet and certificate in a single file and upload)               | Select |
| Accepted formats .jpeg .jpcj [10 KB - 500.00 KB]                                          | file   |
| UNIVERSITY (Graduation) (Scan both marksheet and certificate in a single file and upload) | Select |
| Accepted formats .jpeg .jpg .pdf [10 KB - 500.00 KB]                                      | file   |
| National Level Admission Test Upload Certificate                                          | Select |
| Accepted formats.jpeg.jpg.pdf [10 KB - 500.00 KB]                                         | file   |
|                                                                                           |        |
| Previous                                                                                  | Previe |

10. Preview all your details and press "Submit".

| laster of Arts(English                           | Language and Literature)                                                                                    |                                                                                                    |
|--------------------------------------------------|----------------------------------------------------------------------------------------------------|----------------------------------------------------------------------------------------------------|
| ogramme Selection (1)                            | Personal Details (2) Academic Details (3) Work Experience                                                   | e (4) Other Details (5) Uploads (6) 🗹 Preview (7) Payments (8)                                                                                        |
| Preview                                          |                                                                                                    |                                                                                                    |
|                                                  | N<br>ADM<br>Master of Arts(E<br>National Level Ad<br>Score Obtained on N<br>Percentile / Percentage / Marks | IT Tiruchirappalli<br>SSION-Jan-2024-25<br>nglish Language and Literature)<br>mission Test: CUET (For M.A. only)<br>lational Level Admission Test: 90 |
| TRANSACTION DE                                   | TAILS                                                                                                    |                                                                                                    |
| Payment/Submission                               | 1 Status : Not Paid / Not Submitted                                                                         | Payment/Submission Date :                                                                                                    |
| Transaction ID :                                 |                                                                                                    | Amount:                                                                                                    |
| PERSONAL DETAI                                   | LS                                                                                                    |                                                                                                    |
| Full Name of the App                             | licant : "                                                                                                  | Gender :                                                                                                    |
| Date of Birth : 1 Janu<br>Age as on : Apr 1, 202 | ary 2000<br>24: 24 Years 3 Month 0 Days                                                                     | Category: General                                                                                                    |
| Blood Group : Not Pro                            | wided                                                                                                    | Religion : Hinduism                                                                                                    |
| Nationality: Indian                              |                                                                                                    |                                                                                                    |
| Registered Email : 🛙                             |                                                                                                    | Registered Mobile Number : 1                                                                                                    |
| Alternate Email : Not                            | Provided                                                                                                    | Alternate Mobile : Not Provided                                                                                                    |
| Permanent Address :                              | address, trichy, trichy, Tamil Nadu -620015, India                                                          | Correspondence Address : address, trichy, trichy, Tamil Nadu -620015, India                                                                           |
| PLACE OF BIRTH I                                 | DETAILS                                                                                                    |                                                                                                    |
| Village/Town/City: T                             | richy                                                                                                    | Country : India                                                                                                    |
| State : Tamilnadu                                |                                                                                                    | District : Trichy                                                                                                    |

| Have you enrolled in NITT before? : No                                                                                                    |                                                                            | Enrolment/Registration number: Not Provided                                                                                                    |  |  |  |  |
|----------------------------------------------------------------------------------------------------|----------------------------------------------------------------------------|----------------------------------------------------------------------------------------------------|--|--|--|--|
| Name of NITT School/Department/Faculty/College : Not Provided                                                                                                    |                                                                            | Programme registered in : Not Provided                                                                                                    |  |  |  |  |
| FAMILY DETAILS                                                                                                    |                                                                            |                                                                                                    |  |  |  |  |
| Mother's Name : mother<br>Mother's Qualification : Not Provided<br>Mother's Occupation : Not Provided<br>Mother's Mother Rambel Rumber : Not Provided<br>Mother's Office Address : Not Provided                                                                                                    |                                                                            | Father's Name : father<br>Father's Qualification : Not Provided<br>Father's Occupation : Not Provided<br>Father's Mobile Number : Not Provided<br>Father's Office Address : Not Provided |  |  |  |  |
| Emergency Contact Number : %r                                                                                                    |                                                                            |                                                                                                    |  |  |  |  |
| Combined Family Income : Det                                                                                                    |                                                                            |                                                                                                    |  |  |  |  |
| OTHER CATEGORY/QUOTA                                                                                                    |                                                                            |                                                                                                    |  |  |  |  |
| Person with Benchmark Disabilities (PwBD) Category : Physical Disability Percentage : 80.00                                                                                                    |                                                                            |                                                                                                    |  |  |  |  |
|                                                                                                    |                                                                            |                                                                                                    |  |  |  |  |
|                                                                                                    |                                                                            |                                                                                                    |  |  |  |  |
| her Details                                                                                                    |                                                                            |                                                                                                    |  |  |  |  |
|                                                                                                    |                                                                            |                                                                                                    |  |  |  |  |
| Academic Bank of Credit (ABC-ID)                                                                                                    |                                                                            |                                                                                                    |  |  |  |  |
| Language                                                                                                    | Proficiency (Reading/Writing/Sp                                            | eaking)                                                                                                    |  |  |  |  |
| English Reading Writing Speaking                                                                                                    |                                                                            |                                                                                                    |  |  |  |  |
| Hindi                                                                                                    | Reading Writing Speaking                                                   |                                                                                                    |  |  |  |  |
|                                                                                                    |                                                                            |                                                                                                    |  |  |  |  |
|                                                                                                    |                                                                            |                                                                                                    |  |  |  |  |
| Academic Details                                                                                                    |                                                                            |                                                                                                    |  |  |  |  |
| Academic Details                                                                                                    |                                                                            |                                                                                                    |  |  |  |  |
| Academic Details                                                                                                    |                                                                            |                                                                                                    |  |  |  |  |
| Academic Details                                                                                                    |                                                                            |                                                                                                    |  |  |  |  |
| Academic Details                                                                                                    |                                                                            |                                                                                                    |  |  |  |  |
| Academic Details<br>Qualification Details - X or Equivalent                                                                                                    |                                                                            |                                                                                                    |  |  |  |  |
| Academic Details<br>Qualification Details - X or Equivalent                                                                                                    |                                                                            |                                                                                                    |  |  |  |  |
| Academic Details<br>Qualification Details - X or Equivalent<br>Class X Result Status                                                                                                    | Passed                                                                     |                                                                                                    |  |  |  |  |
| Academic Details Qualification Details - X or Equivalent Class X Result Status Class X Year of Passing                                                                                                    | Passed 2010                                                                |                                                                                                    |  |  |  |  |
| Academic Details Qualification Details - X or Equivalent Class X Result Status Class X Year of Passing Class X Percentage / CGPA                                                                                                    | Passed<br>2010<br>90.00                                                    |                                                                                                    |  |  |  |  |
| Academic Details Qualification Details - X or Equivalent Class X Result Status Class X Year of Passing Class X Percentage / CGPA Class X Name of the Institution                                                                                                    | Pessed<br>2010<br>90.00<br>SSC                                             |                                                                                                    |  |  |  |  |
| Academic Details  Qualification Details - X or Equivalent  Class X Result Status  Class X Year of Passing  Class X Year of Passing  Class X Name of the Institution  Class X Name of the Institution                                                                                                    | Passed<br>2010<br>90.00<br>SSC                                             |                                                                                                    |  |  |  |  |
| Academic Details Qualification Details - X or Equivalent Class X Result Status Class X Year of Passing Class X Year of Passing Class X Name of the Institution Class X Board/University Class X Subject Combination                                                                                               | Passed<br>2010<br>90.00<br>5SC<br>5SC<br>SUBJECTS                          |                                                                                                    |  |  |  |  |
| Academic Details  Qualification Details - X or Equivalent  Class X Result Status  Class X Year of Passing  Class X Year of Passing  Class X Name of the Institution  Class X Name of the Institution  Class X Subject Combination  Division (Division should be written as 'Distinction',I  Class', Third Class') | Pessed<br>2010<br>90.00<br>95.00<br>58C<br>58C<br>58C<br>58C<br>58C<br>58C |                                                                                                    |  |  |  |  |

| Qualificatior | Details - | Graduation or | Equivalent |
|---------------|-----------|---------------|------------|
|---------------|-----------|---------------|------------|

| Graduation Qualification Status                                                                   | Appeared/Appearing in final semester |
|---------------------------------------------------------------------------------------------------|--------------------------------------|
| Graduation Year of Passed Final Examination                                                       | 2024                                 |
| Graduation Institution/College                                                                    | Other                                |
| Graduation Subject Combination                                                                    | SUBJECTS                             |
| Graduation Honors Subject                                                                         | No                                   |
| Graduation Institution/College                                                                    | UNIVERSITY                           |
| Graduation Name of the Board/University                                                           | UNIVERSITY                           |
| Graduation Course Name                                                                            | M.ARCH                               |
| Division (Division should be written as 'Distinction', First Class', Second Class', Third Class') | NA                                   |

90

#### Other Qualification - Details

| (Mandatory for result awaiting candidates of UG/PG) Percentage /<br>CGPA obtained till last semester in current pursuing UG/PG |  |
|----------------------------------------------------------------------------------------------------|--|
| Specify the number of research publications (For M.S./Ph.D. only)                                                              |  |

## Uploads

| DOCUMENT                                                                                  | UPLOAD STATUS |
|-------------------------------------------------------------------------------------------|---------------|
| Photo                                                                                     | Uploaded      |
| Signature                                                                                 | Uploaded      |
| PwBD Certificate [Physical]                                                               | Uploaded      |
| Transfer Certificate/Migration Certificate/Late Submission Undertaking Form               | Uploaded      |
| Mark sheets of completed semesters of UG/PG/both in single PDF                            | Uploaded      |
| Photo ID Proof and Date of Birth Proof as a single PDF                                    | Uploaded      |
| Class X (Scan both marksheet and certificate in a single file and upload)]                | Uploaded      |
| Class XII (Scan both marksheet and certificate in a single file and upload)               | Uploaded      |
| UNIVERSITY (Graduation) (Scan both marksheet and certificate in a single file and upload) | Uploaded      |
| National Level Admission Test Upload Certificate                                          | Uploaded      |

## Form Declaration

"I do hereby declare that all the statement made in the application are true, complete and correct to the best of my knowledge and belief. I am duly aware that in the event of any particulars or information furnished by me is found to be false/incorrect/incomplete or if i am found indulging in some unlawful act at any time during the course period, my candidature is liable to be summarily rejected/cancelled."Additionally undertaking for students whose results are awaited: "I, having been permitted to be provisionally admitted to University hereby undertake to produce the proof of having successfully qualified in the final qualifying examination with requisite percentage of marks if failing, I shall forthwith vacate the seat and shall have no claim for refund of fees already paid."

1-15-

Previous

Submit

11. Verify the Details by clicking on the checkboxes and proceed for Payment by pressing "Payment Gateway SBI EPAY".

| ster of Arts(English Language and Literature)                                                                                                    |                                                                                                    |                                     |  |  |  |
|----------------------------------------------------------------------------------------------------|----------------------------------------------------------------------------------------------------|-------------------------------------|--|--|--|
| ramme Selection (1) Personal Details (2) Act                                                                                                    | Jemic Details (3) Work Experience (4) Other Details (5) Uploads (6) Preview (7) 🗹 Payments (8)                                                                                                    |                                     |  |  |  |
| erify Details                                                                                                    |                                                                                                    |                                     |  |  |  |
| Name                                                                                                    |                                                                                                    |                                     |  |  |  |
| Gender                                                                                                    |                                                                                                    |                                     |  |  |  |
| Category                                                                                                    | General                                                                                                    |                                     |  |  |  |
| Additional Category                                                                                                    |                                                                                                    |                                     |  |  |  |
| Person with Benchmark Disabilities (PwBD) Catego                                                                                                    | r : Physical Disability Percentage : 80.00                                                                                                    |                                     |  |  |  |
| Family Income                                                                                                    |                                                                                                    |                                     |  |  |  |
|                                                                                                    |                                                                                                    |                                     |  |  |  |
| Programme Master of Arts(English Language and Literature)                                                                                                    |                                                                                                    |                                     |  |  |  |
| Amount To be Paid                                                                                                    | 200                                                                                                    |                                     |  |  |  |
| VERIFY THE DETAILS BY CLICKING O                                                                                                    | THE CHECKBOXES                                                                                                    |                                     |  |  |  |
| <ul> <li>My Name is <u>MASTUDENT</u> as per the Xth M</li> <li>My Date of Birth is <u>1-January-2000</u> as per</li> <li>My Category is <u>General</u>.</li> <li>My Gender is <u>Male</u>.</li> <li>My Mother name is <u>mother</u>.</li> <li>Father's / Guardian's Name <u>father</u>.</li> <li>My address for correspondence is correct,</li> <li>I have rechecked all the information in the</li> <li>I have read all the guidelines and other rel</li> <li>"I do hereby declare that all the statemen event of any particulars or information furnis course period, my candidature is liable to be be provisionally admitted to University heret of marks if failing, I shall forthwith vacate the</li> </ul> | rksheet/Certificate.<br>he Xth Marksheet/Certificate.<br>vhich is <u>address, trichy, trichy, Tamil Nadu -620015, India</u><br>application form and upload fields.<br>ted information about the admission.<br>made in the application are true, complete and correct to the best of my knowledge and belief. I am duly aware that in<br>ed by me is found to be false/incorrect/incomplete or if i am found indulging in some unlawful act at any time during t<br>summarily rejected/cancelled."Additionally undertaking for students whose results are awaited: "I, having been permi<br>r undertake to produce the proof of having successfully qualified in the final qualifying examination with requisite perc<br>seat and shall have no claim for refund of fees already paid." | n the<br>the<br>itted to<br>centage |  |  |  |
|                                                                                                    |                                                                                                    |                                     |  |  |  |
| Hom                                                                                                    | Payment Gateway SBI FPAY                                                                                                    | )                                   |  |  |  |

| er of Arts(English L                                                                                                    | anguage and Litera.                                                                                  | ature)                                                                                                    |  |  |  |
|----------------------------------------------------------------------------------------------------|----------------------------------------------------------------------------------------------------|----------------------------------------------------------------------------------------------------|--|--|--|
| mme Selection (1)                                                                                                    | Personal Details (2)                                                                                 | Academic Details (3) Work Experience (4) Other Details (5) Uploads (6) Preview (7) Z Payments (8)                                                                                                    |  |  |  |
| rify Details                                                                                                    |                                                                                                    |                                                                                                    |  |  |  |
| Name                                                                                                    |                                                                                                    |                                                                                                    |  |  |  |
| Gender                                                                                                    |                                                                                                    |                                                                                                    |  |  |  |
| Category                                                                                                    |                                                                                                    | General                                                                                                    |  |  |  |
| Additional Category                                                                                                    |                                                                                                    |                                                                                                    |  |  |  |
| Person with Benchma                                                                                                    | rk Disabilities (PwBD) C                                                                             | Category : Physical Disability Percentage : 80.00                                                                                                    |  |  |  |
| Family Income                                                                                                    |                                                                                                    |                                                                                                    |  |  |  |
|                                                                                                    |                                                                                                    |                                                                                                    |  |  |  |
| Programme                                                                                                    |                                                                                                    | Master of Arts(English Language and Literature)                                                                                                    |  |  |  |
| Amount To be Paid                                                                                                    |                                                                                                    | 200                                                                                                    |  |  |  |
| VERIFY THE DET                                                                                                    | AILS BY CLICKIN                                                                                      | IG ON THE CHECKBOXES                                                                                                    |  |  |  |
| <ul> <li>My Name is <u>MAS</u></li> <li>My Date of Birth i</li> </ul>                                                                                                    | TUDENT as per the X<br>is 1-January-2000 a                                                           | Xth Marksheet/Certificate.<br>as per the Xth Marksheet/Certificate.                                                                                                    |  |  |  |
| My Category is <u>General</u> .                                                                                                    |                                                                                                    |                                                                                                    |  |  |  |
| My Gender is Ma                                                                                                    | <u>le</u> .                                                                                          |                                                                                                    |  |  |  |
| <ul> <li>My Mother name</li> <li>Father's / Guardi</li> </ul>                                                                                                    | an's Name father                                                                                     |                                                                                                    |  |  |  |
| Hatters / Guardians Name <u>tanter</u> ,     Section 2015 Tanter,     Muadranes for parcenarged appeirs accuract which is addrase tricky Tamil Nadu. 620015 Tadia                                                                                                    |                                                                                                    |                                                                                                    |  |  |  |
|                                                                                                    | I all the information i                                                                              | in the application form and upload fields.                                                                                                    |  |  |  |
| I have rechecked                                                                                                    |                                                                                                    | ner related information about the admission.                                                                                                    |  |  |  |
| <ul> <li>If y address for each of a second second seco</li></ul> | e guidelines and othe                                                                                |                                                                                                    |  |  |  |
| <ul> <li>I have rechecked</li> <li>I have read all th</li> <li>"I do hereby decl</li> </ul>                                                                                                    | e guidelines and oth<br>lare that all the state                                                      | ement made in the application are true, complete and correct to the best of my knowledge and belief. I am duly aware that in the                                                                                                    |  |  |  |
| <ul> <li>I have rechecked</li> <li>I have read all th</li> <li>"I do hereby declevent of any particular</li> </ul>                                                                                                    | e guidelines and oth<br>lare that all the state<br>Ilars or information f                            | ement made in the application are true, complete and correct to the best of my knowledge and belief. I am duly aware that in the furnished by me is found to be false/incorrect/incomplete or if i am found indulging in some unlawful act at any time during the                                                                                                    |  |  |  |
| <ul> <li>Inverses to compare the second second</li></ul>  | e guidelines and oth<br>lare that all the state<br>Jlars or information f<br>:andidature is liable f | ement made in the application are true, complete and correct to the best of my knowledge and belief. I am duly aware that in the furnished by me is found to be false/incorrect/incomplete or if i am found indulging in some unlawful act at any time during the to be summarily rejected/cancelled."Additionally undertaking for students whose results are awaited: "I, having been permitted to |  |  |  |

ome

Payment Gateway SBI EPAY

## **IV. PAYMENT AND APPLICATION FORM**

1. Pay the Application Fee through the preferred payment method.

| <b>O</b> SBIePay  | Following channe<br>• Janata Sa<br>• Bharat Ba | I(s) is/are unavailable during mentioned<br>hakari Bank Ltd. Pune (NB) From: 202<br>nk (NB) From: 2024-02-26 14:14:30 | l time:<br>24-02-14 19:19:50  ⊤<br>To: 2024-05-31 23: | o: 2025-12-31 23:59:59<br>59:59 |                                        |              |
|-------------------|------------------------------------------------|----------------------------------------------------------------------------------------------------|-------------------------------------------------------|---------------------------------|----------------------------------------|--------------|
|                   |                                                |                                                                                                    | As per RBI Guideline                                  | all cards (physical and virtu   | al) shall be enabled for use only at c | ontact-basec |
| Payment Detail    | s                                              |                                                                                                    |                                                       |                                 |                                        |              |
| Debit/Credit C    | Card                                           | Please ensure that your card is enal                                                                                  | bled for online (E-Con                                | merce) transactions             | Order Summary                          |              |
| 💼 Internet Bankir | ng                                             | कृपया सुनिष्ठित कर कि अपिको कोड<br>Card Number                                                                        | (इ-कामस) लनदन क                                       | लए सक्षम ह                      | Kindly note Order No.                  |              |
| ur» UPI 🥠 🔃 Pay   | stm 👁 🌶                                        |                                                                                                    |                                                       | VISA 🌓 🔤 RuPay)                 | order No                               |              |
| 4 NEET            |                                                | Name of the card holder                                                                                               |                                                       |                                 |                                        |              |
| S NEFT            |                                                | Name as on card                                                                                                    |                                                       |                                 | Merchant Name:<br>NIT Trichy           |              |
| 💕 SBI Branch Pa   | yment                                          | Expiry Date/Valid Thru                                                                                                |                                                       | CVV/CVC 4-DBC                   |                                        |              |
|                   |                                                | Month Yes                                                                                                    | ar 🗸                                                  | 0                               | Amount:                                | 200.00       |
|                   |                                                | Use your GSTIN for claimin                                                                                            | ng input tax <mark>(Option</mark> a                   | l)                              | Processing fee:                        |              |
|                   |                                                | <u> </u>                                                                                                    | Pay Now                                               |                                 | GST:                                   |              |
|                   |                                                |                                                                                                    |                                                       | Cancel                          | Total:                                 |              |
|                   |                                                |                                                                                                    |                                                       |                                 | APM ID: PG_TRANS_396                   |              |
|                   |                                                | You can check the transaction                                                                                         | n status using the foll                               | owing link - Click Here         |                                        |              |
|                   |                                                | RuPay) MasterCard.                                                                                                    | Verified by                                           | Symantec.                       |                                        |              |

2. After successful payment, you will be redirected to the home page. Press "**Print Form**" and take a print out of it.

| Profile                | Select Programme                                                                     | Payments                               | Link ABC Profile           |                                        |                                   |            |          |
|------------------------|--------------------------------------------------------------------------------------|----------------------------------------|----------------------------|----------------------------------------|-----------------------------------|------------|----------|
|                        |                                                                                      |                                        |                            |                                        | Welcome to NIT TIRUC              | HIRAPPALLI |          |
| Dear, phd<br>Your Regi | Istudent! View Profile                                                               | 5                                      |                            |                                        |                                   |            |          |
| Your profil            | Registered e-mail address :<br>Current Date: To a strong<br>Le details have been suc | Time: <b>Min</b><br>cessfully submitte | ed and locked. You can now | select programme/s after satisfying th | eir minimum eligibility criteria. |            |          |
| Progra                 | amme Applications                                                                    | PROGRAMME                              |                            | DATE                                   | STATUS                            | ACTION     |          |
| FURMIN                 |                                                                                      |                                        |                            |                                        |                                   |            | RECEIPTS |

For any queries, please send them to <u>hodhss@nitt.edu</u>.